Alberta Education

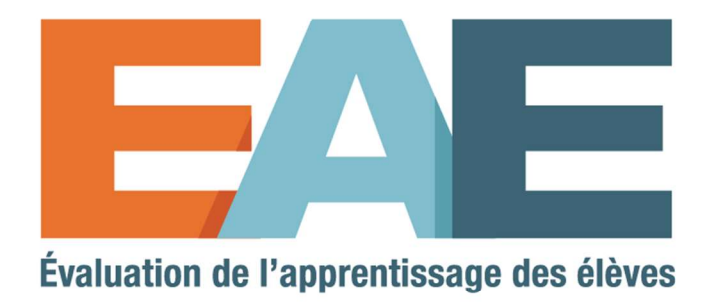

# Guide d'accès à l'EAE

À l'intention des enseignants, des directeurs d'écoles et des directeurs généraux

## Table des matières

| Accueil                                                      | 1   |
|--------------------------------------------------------------|-----|
| Page d'accueil des EAE                                       | 3   |
| Ouverture de session                                         | 4   |
| Accès                                                        | 5   |
| À l'aide d'un compte Google ou Microsoft                     | 5   |
| Création d'un compte Alberta Education                       | 5   |
| Création d'un profil de compte Alberta Education             | 8   |
| Ouverture de session dans le Tableau de bord de l'enseignant | .11 |
| Autorisation du directeur d'école/directeur général          | .12 |

## Accueil

L'application Évaluation de l'apprentissage des élèves (EAE) est un outil disponible sur Internet, permettant l'accès au Tableau de bord de l'enseignant, au Portail de l'élève, aux modèles de questions et aux questions rendues publiques.

#### Si vous êtes enseignant, mais que vous N'AVEZ PAS pris part à l'une des EAE de la 3<sup>e</sup> année

**précédentes,** veuillez suivre les directives présentées dans ce guide qui vous permettront d'ouvrir un compte Alberta Education et obtenir les autorisations qui vous donneront accès au Tableau de bord de l'enseignant.

#### Si vous êtes enseignant et que vous avez DÉJÀ PRIS PART à l'une des EAE de la 3<sup>e</sup> année précédentes, vous devriez avoir déjà obtenu l'autorisation d'accéder au Tableau de bord de l'enseignant.

- Rendez-vous sur la page Web des évaluations de l'apprentissage des élèves (<u>https://public.education.alberta.ca/assessment/?languagecode=fr-CA</u>).
- 2. Cliquez sur le bouton Accès des enseignants dans le coin en haut à droite, sur la page d'accueil des EAE.
- 3. Pour ouvrir une session, saisissez l'adresse électronique associée à votre compte Alberta Education et votre mot de passe.

À noter : Si vous n'avez aucune difficulté à avoir accès au Tableau de bord de l'enseignant pour les EAE en suivant les étapes mentionnées ci-dessus, **vous n'avez pas besoin de consulter ce** guide.

4. Afin de connaitre la marche à suivre pour accéder au Tableau de bord de l'enseignant, veuillez vous reporter au document Guide de l'utilisateur EAE, dans la section intitulée « Guides de l'utilisateur et documents techniques », sur la page Web d'Alberta Education (<u>https://education.alberta.ca/évaluations-de-l-apprentissage-des-élèves/ressources/</u>).

#### **Comptes Google ou Microsoft**

Si vous avez un compte Google ou Microsoft (c'est-à-dire, outlook.com, hotmail.com ou live.com) et qu'il vous tient lieu de compte pour Alberta Education, vous avez la possibilité de saisir le mot de passe associé à votre compte d'Alberta Education ou votre mot de passe Google ou Microsoft poue ouvrir une session.

#### Directeurs d'école/directeurs généraux

Si vous êtes directeur d'école ou directeur général, vous devriez avoir accès automatiquement au Tableau de bord de l'enseignant en suivant les étapes 1 à 3 susmentionnées. Pour donner aux enseignants qui en font la demande l'autorisation d'accéder au Tableau de bord, veuillez suivre les instructions présentées dans la section intitulée Autorisation du directeur d'école/directeur général de ce guide. Si vous ne pouvez pas ouvrir de session dans le Tableau de bord de l'enseignant, veuillez contacter la personne responsable des données de votre autorité scolaire pour mettre à jour les renseignements dans l'application Renseignements sur l'école.

#### Aide

Si vous avez besoin d'aide, veuillez contacter le Bureau d'aide à la clientèle d'Alberta Education :

| Téléphone :                 | 780-427-5318                                                                          |
|-----------------------------|---------------------------------------------------------------------------------------|
| Numéro gratuit en Alberta : | 310-0000                                                                              |
| Adresse électronique :      | cshelpdesk@gov.ab.ca                                                                  |
| Heures d'ouverture :        | Du lundi au vendredi, de 8 h 15 à 16 h 30<br>Le bureau est ouvert entre 12 h et 13 h. |

## Page d'accueil des EAE

Pour avoir accès à la page d'ouverture de session :

- Consultez la page d'accueil des EAE (<u>https://public.education.alberta.ca/assessment/?languagecode=fr-CA</u>).
- 2. Cliquez sur le bouton Accès des enseignants dans le coin en haut à droite de la page d'accueil des EAE.

| Evaluation de l'Apprentissage des libres                                                                                                    | Accès des enseignants Français +                                                                                                    |
|----------------------------------------------------------------------------------------------------|----------------------------------------------------------------------------------------------------|
| Évaluations<br>3 <sup>e</sup> année EAE<br><i>intercentations</i><br>Débuter<br>Modèles de questions                                                                                   | Si vous avez besoin d'aide:<br>Soutien technique<br>Téléphone: 780-427-5318 ou sans frais en Alberta: 310-0<br>Courriel: cshelpdesk@gov.ab.ca<br>Heures d'ouverture:<br>Du lundi au vendredi, de 8 h 15 à 16 h 30<br>Le bureau est ouvert durant la période de diner. |
| Questions rendues publiques<br>• Les questions rendues publiques tirées des EAE comprenner<br>questions rendues publiques sont des exemples qui ont pour br<br>interesting que for EAE | environ 50 % du nombre total de questions ayant fait partie d'évaluations antérieures. Ces<br>: de familiariser les enseignants et les élèves au contenu, aux types de questions et aux                                                                               |

3. Vous pouvez ouvrir une session OU créer un nouveau compte associé à Alberta Education.

## **Ouverture de session**

| Albertan Compte Alberta Education                                                                                                    | English | ? |
|----------------------------------------------------------------------------------------------------|---------|---|
| SLA Teacher Dashboard (https://extranet.education.alberta.ca/assessment/) exige l'ouverture d'une session.                                                        |         |   |
| Ouvrir une session avec un compte                                                                                                    | •       |   |
| <ul> <li>Adresse de courriel</li> <li>J'ai un mot de passe.<br/>Vous avez oublié votre mot de passe?</li> <li>Je veux m'inscrire</li> <li>Mot de passe</li> </ul> |         |   |

Les renseignements personnels que vous fournissez sont recueillis conformément à l'article 33 (c) de la Freedom of Information and Protection of Privacy Act. Nous avons besoin de ces renseignements pour vous donner un accès sécurisé à nos services en ligne. Ces renseignements peuvent être utilisés par le personnel du gouvernement de l'Alberta aux fins d'administration, de vérification et de recherche. En nous soumettant vos coordonnées, vous nous autorisez à communiquer avec vous au sujet de l'administration de votre compte et des services auxquels vous accédez. Si vous avez des questions sur la collecte de vos renseignements personnels, veuillez communiquer avec le Service d'aide à la clientèle d'Alberta Education à cshelpdesk@gov.ab.ca ou au 780-427-5318 (service en anglais). Pour obtenir une ligne sans frais en Alberta, composez d'abord le 310-0000.

| Ouverture de session à l'aide d'un media social | Si vous avez déjà une adresse électronique<br>professionnelle Google ou MIcrosoft, vous pouvez<br>vous en servir pour l'associer à Alberta Education<br>(voir l'étape 4 ci-dessous)                                 |
|-------------------------------------------------|----------------------------------------------------------------------------------------------------|
| Domaine du gouvernement de l'Alberta            | destiné uniquement aux employés du<br>gouvernement de l'Alberta                                                                                                    |
| Ouvrez une session avec un mot de passe         | ouverture de session à l'aide d'un compte Alberta<br>Education qui existe déjà                                                                                                    |
| Je veux m'inscrire!                             | pour créer un compte Alberta Education                                                                                                    |
| Vous avez oublié votre mot de passe?            | fournit de l'aide dans le cas où vous avez oublié<br>votre mot de passe                                                                                                    |
| Langue                                          | cliquez sur FR pour consulter le site en français                                                                                                    |
| Aide                                            | explication des difficultés les plus courantes lors de<br>la création ou de l'ouverture d'un compte Alberta<br>Education                                                                                            |
|                                                 | Ouverture de session à l'aide d'un media social<br>Domaine du gouvernement de l'Alberta<br>Ouvrez une session avec un mot de passe<br>Je veux m'inscrire!<br>Vous avez oublié votre mot de passe?<br>Langue<br>Aide |

#### Accès

### À l'aide d'un compte Google ou Microsoft

Si vous choisissez d'utiliser votre adresse électronique professionnelle Google ou Microsoft pour qu'il vous tienne lieu de compte Alberta Education, vous devrez – une fois que vous avez ouvert une session avec cette adresse Google ou Microsoft – créer un profil de compte Alberta Education. **Consultez directement la section Création d'un profil de compte Alberta Education de ce guide.** 

#### **Création d'un compte Alberta Education**

1. Saisissez votre adresse électronique professionnelle dans la case ci-dessous :

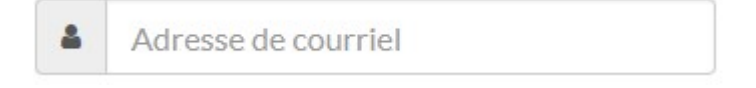

2. Cliquez ici pour ouvrir un nouveau compte Alberta Education :

Je veux m'inscrire

3. Cliquez dans la case pour confirmer que vous n'êtes pas un robot (il s'agit d'une mesure de sécurité supplémentaire) :

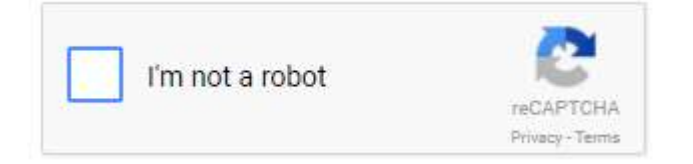

- 4. Suivez les directives pour confirmer que vous n'êtes pas un robot.
- 5. Cliquez sur la case suivante pour continuer le processus de creation d'un nouveau compte Alberta Education :

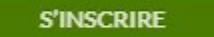

6. Apparaitra alors le message suivant, confirmant qu'un courriel vous a été envoyé :

| Albertan Compte Alberta Education                                                                                                    | English                                  | ?          | OUVRIR UNE SESSION                 |
|----------------------------------------------------------------------------------------------------|------------------------------------------|------------|------------------------------------|
| Avant de pouvoir activer votre compte, nous devons nous assurer que vous pouvez recevo<br>Pour la confirmer, veuillez cliquer sur le lien dans le courriel que nous avons envoyé à : dan<br>Ce lien cessera de fonctionner dans <b>72</b> heures. | vir des messages à l'a<br>ren2@mail.com. | dresse de  | courriel que vous avez fournie.    |
| Si vous ne voyez pas de courriel de la part de <b>no-reply@gov.ab.ca</b> dans votre boite de réce<br>ordinateurs peuvent traiter ce message comme un pourriel.                                                                                    | ption, vérifiez votre (                  | dossier de | e courriels indésirables. Certains |

#### 7. Dans le courriel que vous avez reçu, cliquez sur le lien pour confirmer votre adresse électronique :

From: no-reply@gov.ab.ca [mailto:no-reply@gov.ab.ca] Sent: Saturday, August 19, 2017 3:26 PM To: darren2@mail.com Subject: Demande d'Inscription à un compte Alberta Education

Chère/Cher darren2@mail.com,

Confirmer adresse de courriel en cliquant sur https://account.education.alberta.ca/Pas.Account.UAT/fr-CA/c/OfJ-D2KFjZCiCG4V8HEszw2

The second second

#### Information sur ce courriel

Ce courriel a été envoyé parce qu'un utilisateur a fait une demande d'inscription à un compte Alberta Education à l'aide de l'adresse de courriel <u>darren2@mail.com</u>. Il n'existe pas de compte associé à l'adresse de courriel <u>darren2@mail.com</u>. Vous pouvez créer un compte en cliquant sur le lien ci-dessus. Ce lien cessera de fonctionner le 22 août à 15:26.

#### À propos des comptes Alberta Education

Les comptes Alberta Education permettent aux membres du public d'accéder à un système sécuritaire fourni par Alberta Education. Voici quelques renseignements sur ce système :

- Le site Web du système des comptes Alberta Education est le suivant : https://account.education.alberta.ca/Pas.Account/
- Quiconque peut s'inscrire à un compte.
- L'inscription à un compte et l'ouverture de session dans un compte se font à l'aide d'une adresse de courriel.
- Toute adresse de courriel doit être confirmée par le détenteur de celle-ci.
- Toute personne détenant un compte peut choisir son propre nom d'utilisateur. Ce nom s'affiche au lieu de l'adresse de courriel de l'utilisateur quand celui-ci
  entre des commentaires dans un site public.
- Des fonctions libre-service permettent aux utilisateurs de r
  éinitialiser leur mot de passe en cas d'oubli et d'ajouter une adresse de courriel secondaire qui peut
  également être utilisée pour r
  éinitialiser le mot de passe (au cas où l'adresse de courriel pour l'ouverture de session ne serait plus accessible à l'utilisateur).
- Le site Web fonctionne sur les appareils mobiles. La Foire aux questions peut être consultée en tout temps à la page suivante :<u>https://account.education.alberta.ca/Pas.Account/Help/Index</u>

Le Service d'aide à la clientèle d'Alberta Education

Please do not reply to or forward this email. If you have questions or concerns regarding this message or your account, please contact the Alberta Education Client Services Help Desk at <a href="mailto:cshelpdesk@gov.ab.ca">cshelpdesk@gov.ab.ca</a> or 780-427-5318 (for toll free access outside of the Edmonton area use 310-0000).

8. Cliquez sur le bouton **TERMINER** après avoir saisi votre nom à l'écran (1) et votre mot de passe (2) que vous aurez auparavant confirmé.

| otre adresse de courriel darren2<br>otre compte. | regmail.com a ete confirmee. Entrez un nouv | reau mot de passe et un nouveau nom d'utilisateur pour finir de créel                                          |                 |
|--------------------------------------------------|---------------------------------------------|----------------------------------------------------------------------------------------------------|-----------------|
|                                                  | darran <sup>2</sup> @mail.com               |                                                                                                    |                 |
| Adresse de courfiel :                            | uan enz@man.com                             |                                                                                                    |                 |
| ntrez votre nouveau nom                          | De 3 à 32 caractères                        | <b>(1)</b>                                                                                                    |                 |
| d'utilisateur :                                  |                                             |                                                                                                    |                 |
| Nouveau mot de passe :                           |                                             | Votre mot de passe doit contenir au moins 8 caractère<br>combinaison de lettres maiuscules et minuscules, et a | es, un<br>u moi |
|                                                  |                                             | 2 un caractère non alphabétique.                                                                               |                 |
| Confirmer:                                       |                                             |                                                                                                    |                 |
|                                                  |                                             |                                                                                                    |                 |

Les renseignements personnels que vous fournissez sont recueillis conformément à l'article 33 (c) de la Freedom of Information and Protection of Privacy Act. Nous avons besoin de ces renseignements pour vous donner un accès sécurisé à nos services en ligne. Ces renseignements peuvent être utilisés par le personnel du gouvernement de l'Alberta aux fins d'administration, de vérification et de recherche. En nous soumettant vos coordonnées, vous nous autorisez à communiquer avec vous au sujet de l'administration de votre compte et des services auxquels vous accédez. Si vous avez des questions sur la collecte de vos renseignements personnels, veuillez communiquer avec le Service d'aide à la clientèle d'Alberta Education à cshelpdesk@gov.ab.ca ou au 780-427-5318 (service en anglais). Pour obtenir une ligne sans frais en Alberta, composez d'abord le 310-0000. **Conseil** : À mesure que vous saisissez votre mot de passe, le système vous indiquera la force de votre mot de passe.

Mot de passe fort

#### Création d'un profil de compte Alberta Education

1. Veuillez fournir les renseignements concernant votre employeur en (1) sélectionnant votre autorité scolaire et ensuite, en (2) sélectionnant votre école.

À noter : vous pouvez saisir le nom de votre autorité scolaire ou de votre école pour vous aider dans votre recherche.

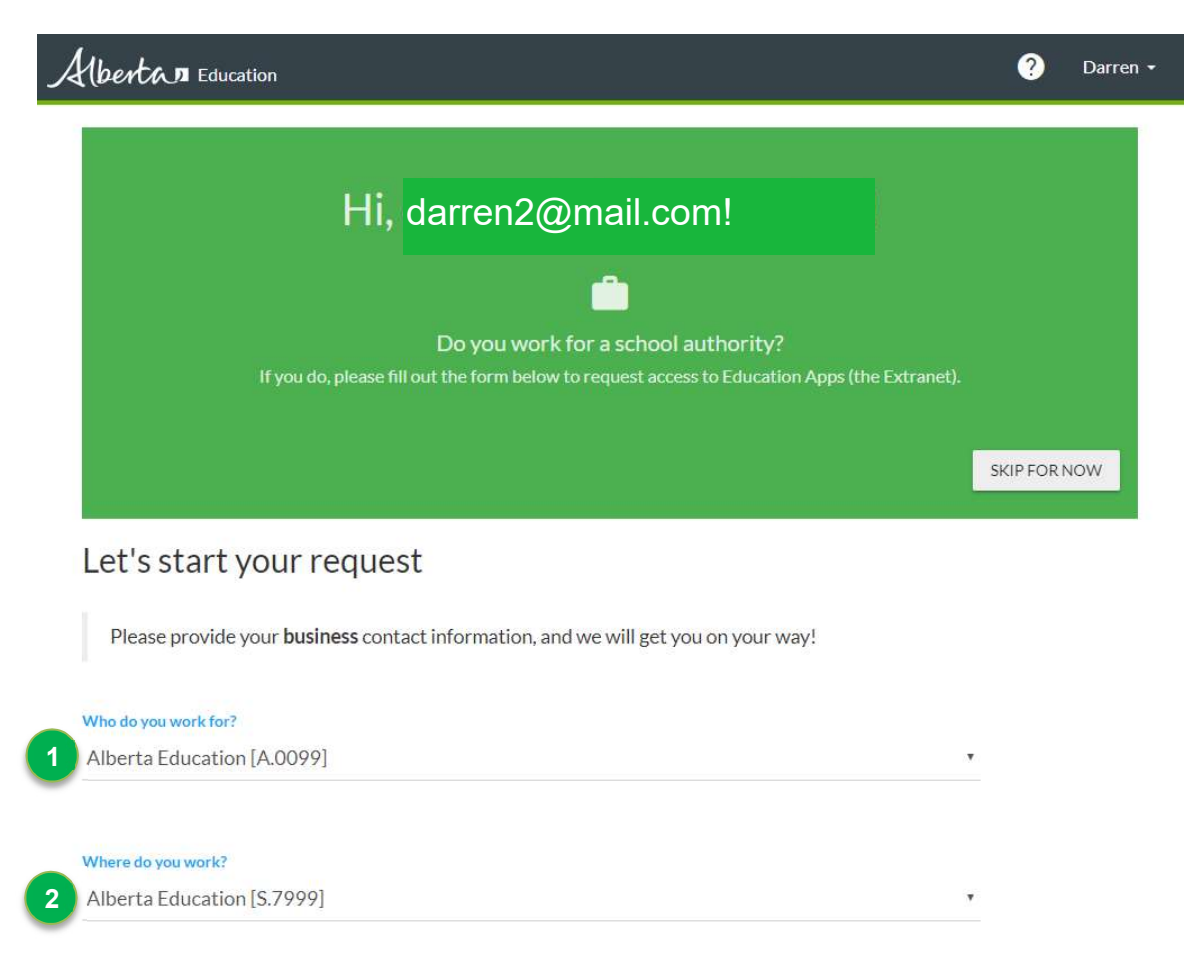

2. Indiquez si votre adresse électronique est celle que vous utilisez dans le cadre de vos fonctions en (1) cliquant dans la case appropriée.

À noter : si l'adresse électronique que vous avez saisie N'EST PAS votre adresse électronique professionnelle, vous devez cliquez sur le lien Sign out et ouvrir une nouvelle session en utilisant cette fois-ci l'adresse électronique professionnelle.

Saisissez vos renseignements personnes, notamment votre (2) prénom, (3) votre nom de famille, (4) vos fonctions, (5) votre numéro de télépjone.

Lisez l'énoncé relative à FOIP, puis indiquez (6) que vous avez bien lu l'énoncé relatif à FOIP.

Consultez les Conditions et indiquez que (7) vous les avez lues et que vous les acceptez.

| You   | ur contact details                                                            |  |
|-------|-------------------------------------------------------------------------------|--|
|       | darren2@mail.com is my business email                                         |  |
| First | Not your business email? Sign out and Sign in again with your business email. |  |
| Dar   | ren                                                                           |  |
| Last  | Name                                                                          |  |
| Smit  | th                                                                            |  |
| Job T | litte                                                                         |  |
| Test  | ier                                                                           |  |
| Phon  | ie Number                                                                     |  |
| (780  | )) 555-5555                                                                   |  |
|       | I have read the Provincial Education Directory: FOIP Statement                |  |
|       | I agree to the Provincial Education Directory: Terms of Use                   |  |

Pour demander l'autorisation d'accéder au Tableau de bord de l'enseignant, (1) sélectionnez la case qui se trouve à côté de la fonction : Enseignant EAE (1001).
 Pour soumettre votre demande d'autorisation d'accès au Tableau de bord de l'enseignant, (2) cliquez sur le bouton START REQUEST .

| What Education Apps do you need access to?                     |
|----------------------------------------------------------------|
| PASIprep Production View Student Information (1029)            |
| PASIprep Production Manage Student & School Enrolments (1028)  |
| PASIprep Production View High School Courses & Marks (1030)    |
| PASIprep Production Manage High School Courses & Marks (1027)  |
| PASIprep Production Approve High School Courses & Marks (1026) |
| 1 SLA Teacher (1001)                                           |
| SLA Principal (1049)                                           |
| SLA School Authority Staff (1069)                              |
| SLA Superintendent (1070)                                      |
| CDMA Teacher (1068)                                            |
| 2 START REQUEST                                                |

© 2017 - Alberta Education - Directory

 Apparaitra un message indiquant que les personnes responsables d'autoriser votre demande, dans votre autorité scolaire, viennent de recevoir votre demande d'autorisation à accéder au Tableau de bord de l'enseignant.

| HAD Education                                                         | ? | Darre |
|-----------------------------------------------------------------------|---|-------|
| Θ                                                                     |   |       |
| Your request is pending approval                                      |   |       |
| The following approvers have just been notified:                      |   |       |
| Mary Smith, Principal                                                 |   |       |
| Email notification sent to mary.smith@mail.com                        |   |       |
| Joseph Martin, Vice Principal                                         |   |       |
| 🖾 Email notification sent to joseph.martin@mail.com                   |   |       |
| When your request is approved, you will receive a confirmation email. |   |       |
| On your My Account page, you will now see Request #26938 listed.      |   |       |
| OK                                                                    |   |       |

© 2017 - Alberta Education - Directory

5. Vous recevrez un message électronique quand votre demande d'autorisation aura été acceptée. Vous pouvez maintenant ouvrir une session associée au Tableau de bord de l'enseignant.

#### **Ouverture de session dans le Tableau de bord de l'enseignant**

- Consultez la page d'accueil des EAE (<u>https://public.education.alberta.ca/assessment/?languagecode=fr-CA</u>).
- 2. Cliquez sur le bouton Accès des enseignants dans le coin en haut à droite de la page d'accueil des EAE.
- 3. Lancez une session d'ouverture à l'aide de votre adresse électronique associée à votre compte Alberta Education et de votre mot de passe.
- Pour savoir comment utiliser le Tableau de bord de l'enseignant, veuillez consulter le document Guide de l'utilisateur EAE dans la section « Guides de l'utilisateur et documents techniques » de la page Web d'Alberta Education (<u>https://education.alberta.ca/évaluations-de-l-apprentissagedes-élèves/ressources/</u>).

## Autorisation du directeur d'école/directeur général

Les directeurs d'école, les directeurs généraux et toutes les personnes de votre autorité scolaire autorisées peuvent approuver les demandes d'accès au Tableau de bord de l'enseignant. Vous recevrez un message électronique quand une demande fait l'objet d'une autorisation ou vous pouvez suivre les directives suivantes pour determiner s'il y a des demandes d'accès en attente de votre approbation.

1. Cliquez sur le lien dans le message électronique ou consultez la page Web des comptes d'Alberta Education (<u>https://account.education.alberta.ca/Pas.Account/fr-CA</u>).

| 2. Lancez une session en utilisant votre compte Alberta Education | ۱. |
|-------------------------------------------------------------------|----|
|-------------------------------------------------------------------|----|

| Ouvri    | une session avec un compte                                |        |
|----------|-----------------------------------------------------------|--------|
| G GOOGLE |                                                           | DOMAIN |
|          | 011                                                       |        |
|          | Adresse de courriel                                       |        |
|          | ai un mot de passe.                                       |        |
| √<br>ر © | 'ous avez oublié votre mot de passe?<br>e veux m'inscrire |        |
| -        | Mot de passe                                              |        |
|          | OUVRIR UNE SESSION                                        |        |

Les renseignements personnels que vous fournissez sont recueillis conformément à l'article 33 (c) de la Freedom of Information and Protection of Privacy Act. Nous avons besoin de ces renseignements pour vous donner un accès sécurisé à nos services en ligne. Ces renseignements peuvent être utilisés par le personnel du gouvernement de l'Alberta aux fins d'administration, de vérification et de recherche. En nous soumettant vos coordonnées, vous nous autorisez à communiquer avec vous au sujet de l'administration de votre compte et des services auxquels vous accédez. Si vous avez des questions sur la collecte de vos renseignements personnels, veuillez communiquer avec le Service d'aide à la clientèle d'Alberta Education à cshelpdesk@gov.ab.ca ou au 780-427-5318 (service en anglais). Pour obtenir une ligne sans frais en Alberta, composez d'abord le 310-0000.

3. Déroulez le menu jusqu'à ce que vous trouviez la rubrique **Demandes de profils en attente de votre approbation**. S'il y a bien des demandes d'accès en attente de votre autorisation, vous saurez combien il y en a grâce au petit indicateur.

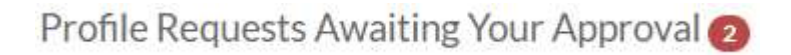

4. Cliquez sur le bouton VIEW PROFILE REQUESTS AWAITING YOUR APPROVAL .

5. Cliquez sur le lien View pour visualiser la demande d'accès que vous souhaitez autoriser.

| Albertan Education Account |                  |                               | Applications       | Directory | Admin | Français ?                   | Stephen -       |
|----------------------------|------------------|-------------------------------|--------------------|-----------|-------|------------------------------|-----------------|
| ORGANIZATION PROFILES      | PRO              | FILE REQUESTS                 | APPLICATION ACCESS |           |       |                              |                 |
| Account Email              | Name             | Organization                  | Roles Requested    |           |       | Requested On                 |                 |
| darren2@mail.com           | Smith,<br>Darren | Alberta Education<br>[S.7999] | SLA Teacher (1001) |           |       | Sat, Aug 19, 2017<br>3:38 PM | View<br>Request |
|                            |                  |                               |                    |           |       |                              |                 |

6. Cliquez sur le bouton **APPROVE REQUEST** pour autoriser la demande d'accès.

**Conseil :** Si la bonne autorisation n'a pas été sélectionnée, vous pouvez sélectionner l'autorisation appropriée avant d'autoriser la demande.

| My Account                                                 | Prome Requests Awarting Tour                                                                                                    | Approval / Profile Request Approval                                                                                                    |
|------------------------------------------------------------|----------------------------------------------------------------------------------------------------|----------------------------------------------------------------------------------------------------|
| Profile I                                                  | Request #26938                                                                                                    | Permissions to be granted                                                                                                    |
| Application                                                | Alberta Education<br>[S.7999]<br>nt Account<br>tion                                                                                                    | <ul> <li>PASIprep Production View Student Information (1029) </li> <li>PASIprep Production Manage Student &amp; School Enrolments (1028) </li> <li>PASIprep Production View High School Courses &amp; Marks (1030) </li> <li>PASIprep Production Manage High School Courses &amp; Marks (1027) </li> <li>PASIprep Production Approve High School Courses &amp; Marks (1026)</li> </ul> |
| Account<br>Email                                           | darren2@mail.com                                                                                                    | <ul> <li>Image: SLA Teacher (1001) </li> </ul>                                                                                                    |
| irst Name                                                  | Darren                                                                                                    | SLA Principal (1049) 🕴                                                                                                    |
| ast Name                                                   | Smith                                                                                                    | SLA School Authority Staff (1069) 🚯                                                                                                    |
| ob Title                                                   | Teacher                                                                                                    | SLA Superintendent (1070) 🕄                                                                                                    |
| hone                                                       | (780) 555-5555                                                                                                    | CDMA Teacher (1068) 🔮                                                                                                    |
| By approvi<br>• the Ap<br>• the Ap<br>• the Ap<br>• the Ap | ng this profile request you agree to<br>plicant is an employee of your or<br>plicant requires access to the Ext<br>plicant's email address is individu | o the Extranet Terms and Conditions and acknowledge:<br>canization (as defined in section 1(e) of the FOIP Act);<br>ranet to perform their duties as an employee of your organization;<br>ally assigned and approved by your organization; and<br>ant's access when the previous statements no longer apply.                                                                           |

7. Une fois que vous aurez autorisé la demande d'accès, un message apparaitra indiquant qu'un message électronique de confirmation a été envoyé au requérant.

Success! Profile Request #26938 for Darren Smith has been Approved. An email confirmation has been sent to darren2@mail.com.